- 1. Go to: ncpublicschools.gov
- 2. Click on: Sign up for updates

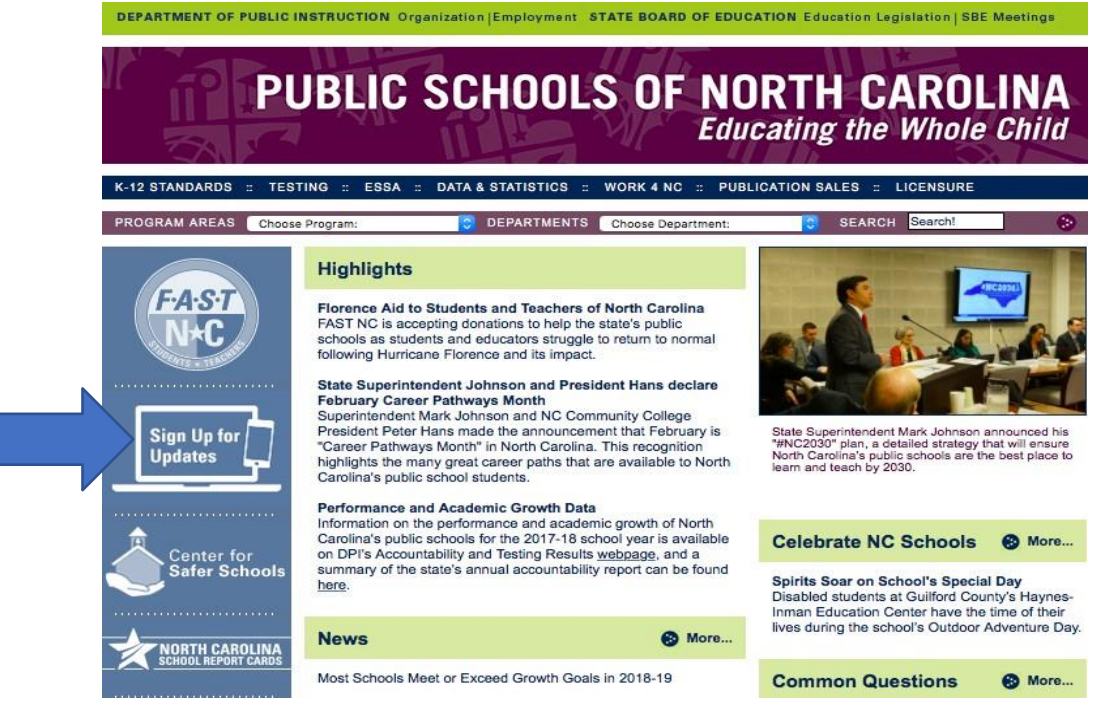

3. Enter your email address (You may choose to receive updates by text. Simply click on the down arrows on the Email dropdown and follow directions.)

| Email Updat                               | es                                   |                                  |
|-------------------------------------------|--------------------------------------|----------------------------------|
| To sign up for updates information below. | or to access your subscriber prefere | ences, please enter your contact |
| Subscription Type                         | Email                                | \$                               |
|                                           |                                      |                                  |
| Email Address                             |                                      |                                  |
| Email Address                             | el                                   |                                  |

4. Under Subscription Topics, check the box for Exceptional Children Information for Parents and Submit

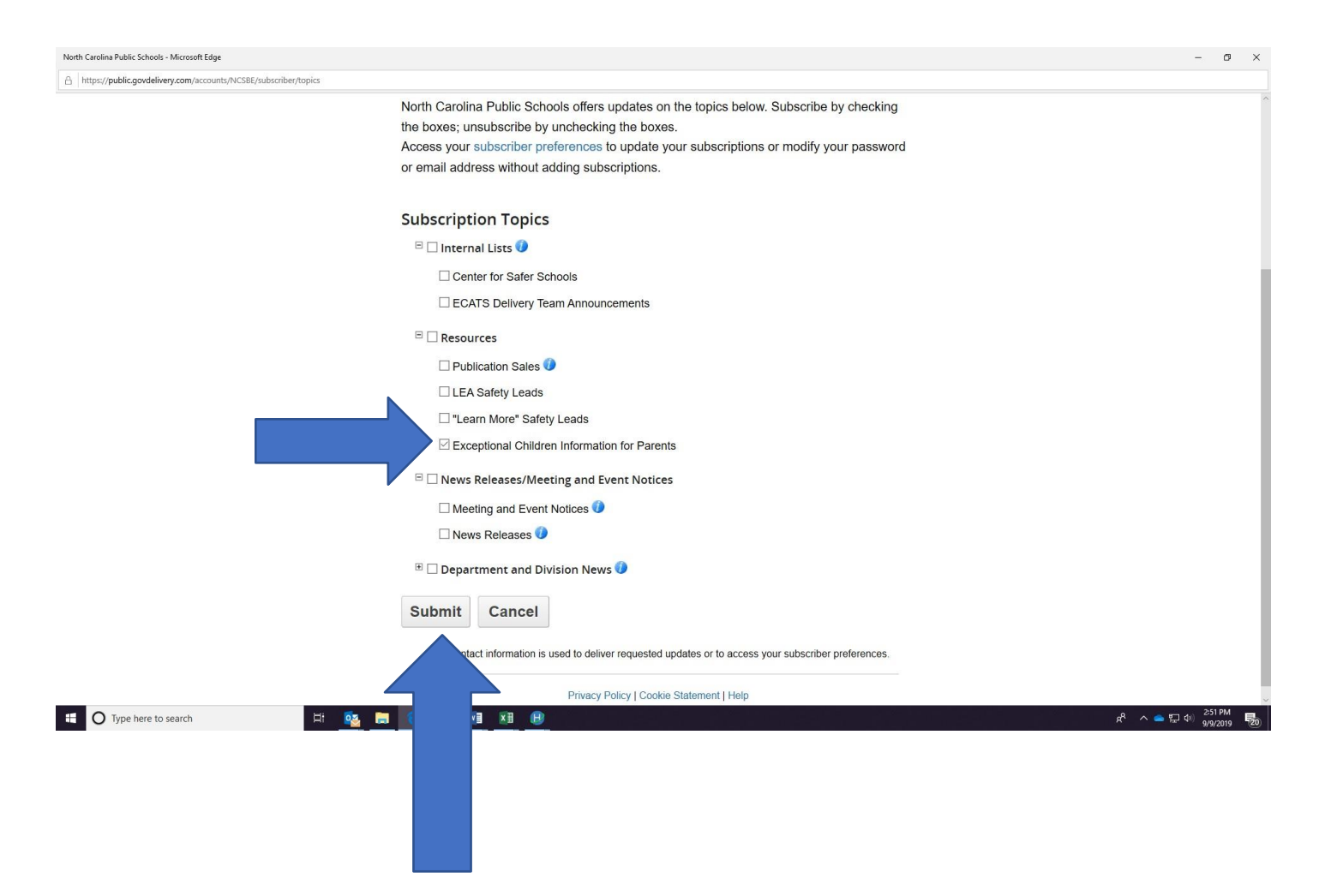